## e Eplan Platform 2.9 klavye kısayolları

## Genel

| Space                                                | Pencereyi (seçim alanını)<br>tanımla                                           |
|------------------------------------------------------|--------------------------------------------------------------------------------|
| Tab                                                  | İşaretlenen elemanların eleman<br>noktalarına atla                             |
| Tab veya Ctrl +<br>Çarkı yukarı ve<br>aşağı döndürme | Sembol ekle: Türevi değiştir                                                   |
| Tab veya Ctrl +<br>Çarkı yukarı ve<br>aşağı döndürme | Makro ekle: Türevi değiştir                                                    |
| A                                                    | 3D montaj düzeni gezgininde<br>tutma noktasını değiştir                        |
| В                                                    | Makro oluştur                                                                  |
| D                                                    | Pencereyi (seçim alanını) çoğalt                                               |
| E                                                    | Elips ekle                                                                     |
| F                                                    | Arama fonksiyonu: Karşılık gelen<br>parçaya atla                               |
| G                                                    | Elemanları gruplandır                                                          |
| Н                                                    | Bir taşıyıcı rayın uzunluğunu içe<br>aktar                                     |
| I                                                    | Ekleme noktalarının göstergesini<br>aç / kapat                                 |
| J                                                    | Taşıyıcı rayı ortalayarak yerleştir                                            |
| К                                                    | Daire ekle                                                                     |
| L                                                    | Çoklu çizgi ekle                                                               |
| М                                                    | Pencere / sembol makrosu ekle                                                  |
| N                                                    | Bir sonraki fonksiyona atla<br>(fonksiyonlar yerleştirilirken ve<br>atanırken) |
| 0                                                    | Referans noktası kaydırmayı aç /<br>kapat                                      |
| Р                                                    | Koordinat girişi                                                               |
| Q                                                    | Hızlı eklemeyi aç / kapat                                                      |
| R                                                    | Dörtgen ekle                                                                   |
| S                                                    | Artışı ayarla                                                                  |
| Т                                                    | Metin ekle                                                                     |
| U                                                    | Görülmeyen elemanları göster /<br>gizle                                        |
| V                                                    | Таşı                                                                           |
| Х                                                    | Ortogonal fonksiyonu etkinleştir                                               |
| X sonra X                                            | Makro ekle: İmleci vatav                                                       |

|                             | başlangıç pozisyonuna ayarla                                                                                                   |
|-----------------------------|----------------------------------------------------------------------------------------------------|
| Y sonra Y                   | Ortogonal fonksiyonu etkinleştir                                                                                               |
| Y                           | Makro ekle: İmleci dikey                                                                                                    |
|                             | başlangıç pozisyonuna ayarla                                                                                                   |
| Z                           | Yakınlaştırmayı aç                                                                                                    |
| < veya >                    | Ortogonal fonksiyonu yatay /<br>dikey yönde etkinleştir / devre<br>dışı bırak, açılan ortogonal<br>fonksiyonu devre dışı bırak |
| F1 veya Ctrl + F1           | Açılır menüyü çağır                                                                                                    |
| F2                          | İşlem modunu çağır (Çok dilli<br>giriş iletişim kutusunda olduğu<br>gibi tablo şeklindeki belirli<br>gösterimlerde)            |
| F2                          | Direkt düzenle (geçici)                                                                                                    |
| F3                          | Açı (alt, sağ) ekle                                                                                                    |
| F4                          | Açı (alt, sol) ekle                                                                                                    |
| F5                          | Görünümü güncelle ("Yeni çiz")                                                                                                 |
| Ctrl                        | (basılı tutarken giriş) Görünümü<br>güncelle ("Yeni çiz")                                                                      |
| F6                          | Açı (üst, sol) ekle                                                                                                    |
| F7                          | T parça (alt) ekle                                                                                                    |
| F8                          | T parça (üst) ekle                                                                                                    |
| F9                          | T parça (sağ) ekle                                                                                                    |
| F10                         | T parça (sol) ekle                                                                                                    |
| F12                         | Sayfa gezginini aç / kapat                                                                                                    |
| Insert                      | Sembol ekle                                                                                                    |
| Del                         | Bir pencerenin (seçim alanının)<br>içeriğini sil                                                                               |
| Home                        | İmleci ekranın sol kenarına götür                                                                                              |
| End                         | İmleci ekranın sağ kenarına<br>götür                                                                                           |
| Page Down                   | Sonraki sayfa                                                                                                    |
| Page Up                     | Önceki sayfa                                                                                                    |
| Ok tuşları                  | Kılavuz çizgilerine atla                                                                                                    |
| Esc                         | Eylemi iptal et                                                                                                    |
| Shift + Alt + Ok<br>tuşları | Aynı yükseklikte / aynı devre<br>şeması yolunda bulunan eleman<br>noktalarına atla                                             |
| Shift + F3                  | Cihaz bağlantı noktası ekle                                                                                                    |
| Shift + F4                  | Kesinti noktası ekle                                                                                                    |
| Shift + F5                  | Kablo tanımı ekle                                                                                                    |

| Shift + F6                              | Ekranlama ekle                                                                                                    |
|-----------------------------------------|----------------------------------------------------------------------------------------------------|
| Shift + F7                              | Bağlantı tanımlama noktası ekle                                                                                                    |
| Shift + F8                              | Köprü ekle (dört yollu kesişim<br>bağlantı elemanı)                                                                                         |
| Shift + F11                             | Cihaz kutusu ekle                                                                                                    |
| Shift + Sol ok                          | Ekran kesitini sola taşı                                                                                                    |
| Shift + <                               | Ortogonal fonksiyonu etkinleştir /<br>devre dışı bırak                                                                                      |
| Shift + Sağ ok                          | Ekran kesitini sağa taşı                                                                                                    |
| Shift + Yukarı ok                       | Ekran kesitini yukarıya taşı                                                                                                    |
| Shift + Aşağı ok                        | Ekran kesitini aşağıya taşı                                                                                                    |
| Shift + R                               | Bağıl koordinatları gir                                                                                                    |
| Shift + Ctrl + Ok<br>tuşları            | Eleman noktalarına atla                                                                                                    |
| Shift + Tab                             | Makro ekle: Görüntüleme tipini<br>değiştir                                                                                                  |
| Ctrl + End                              | Ekranın alt kenarına atla                                                                                                    |
| Ctrl + Home                             | Ekranın üst kenarına atla                                                                                                    |
| Ctrl + Enter                            | Satır sonu ekle                                                                                                    |
| Ctrl + Sol tıklama<br>veya Ctrl + Space | Çapraz referanstan karşılık<br>gelen parçaya atla                                                                                           |
| Ctrl + Shift + Sol<br>tıklama           | Çapraz referanstan karşılık<br>gelen parçaya atla ve bu sırada<br>grafik editörünün yeni bir<br>penceresini aç                              |
| Ctrl + Shift                            | (basılı tutarken boşluğa) Çapraz<br>referanstan karşılık gelen<br>parçaya atla ve bu sırada grafik<br>editörünün yeni bir penceresini<br>aç |
| Ctrl + A                                | Tümünü işaretle                                                                                                    |
| Ctrl + B                                | Özellik açıklamalarını taşı                                                                                                    |
| Ctrl + C                                | Elemanları EPLAN panosuna<br>kopyala                                                                                                    |
| Ctrl + D                                | Nesnelerin özelliklerini düzenle                                                                                                    |
| Ctrl + E                                | Raporlar oluştur                                                                                                    |
| Ctrl + F                                | Arama fonksiyonunu çağır                                                                                                    |
| Ctrl + G                                | Merkez üzerinden yay ekle                                                                                                    |
| Ctrl + I                                | Elemanları arama sonucu<br>listesine ekle                                                                                                   |
| Ctrl + J                                | Git (grafik)                                                                                                    |
| Ctrl + K                                | Makroları otomatik olarak makro                                                                                                    |

| Ctrl + L                                                                                                    | PLC bağlantı noktalarını blok<br>şeklinde yerleştir                                                                                                    |
|----------------------------------------------------------------------------------------------------|----------------------------------------------------------------------------------------------------|
| Ctrl + M                                                                                                    | Sayfayı işaretle                                                                                                    |
| Ctrl + N                                                                                                    | Sayfa oluştur                                                                                                    |
| Ctrl + O                                                                                                    | PLC'yi adresle                                                                                                    |
| Ctrl + P                                                                                                    | Projeyi yazdır                                                                                                    |
| Ctrl + Q                                                                                                    | Tablo şeklinde düzenlemeyi aç /<br>kapat                                                                                                    |
| Ctrl + R                                                                                                    | Grafiği döndür                                                                                                    |
| Ctrl + S                                                                                                    | Arama fonksiyonu: Seçimi<br>senkronize et                                                                                                    |
| Ctrl + T                                                                                                    | Yol fonksiyon metni ekle                                                                                                    |
| Ctrl + V                                                                                                    | EPLAN panosundan elemanları<br>ekle                                                                                                    |
| Ctrl + W                                                                                                    | Ürünleri 3D montaj düzeni<br>gezgininde yerleştirme<br>seçeneklerini ayarla                                                                                                    |
| Ctrl + X veya Shift<br>+ Del                                                                                                    | Elemanları kes ve EPLAN<br>panosuna kopyala                                                                                                    |
| Ctrl + Y                                                                                                    | Son adımı yinele                                                                                                    |
| Ctrl + Z veya Alt +<br>Backspace                                                                                                    | Son adımı geri al                                                                                                    |
|                                                                                                    |                                                                                                    |
| Ctrl + F2                                                                                                    | Hat ekle                                                                                                    |
| Ctrl + F2<br>Ctrl + F4                                                                                                    | Hat ekle<br>Grafik düzenlemeyi kapat                                                                                                    |
| Ctrl + F2<br>Ctrl + F4<br>Ctrl + F5                                                                                                    | Hat ekle<br>Grafik düzenlemeyi kapat<br>Pencere / sembol makrosu<br>oluştur                                                                                                    |
| Ctrl + F2<br>Ctrl + F4<br>Ctrl + F5<br>Ctrl + F6                                                                                                    | Hat ekleGrafik düzenlemeyi kapatPencere / sembol makrosu<br>oluşturGrafik editörü, gezginler vs. gibi<br>sekme olarak döşenmiş<br>pencereler arasında geçiş yapar                                                                                                    |
| Ctrl + F2<br>Ctrl + F4<br>Ctrl + F5<br>Ctrl + F6<br>Ctrl + F7                                                                                                    | <ul> <li>Hat ekle</li> <li>Grafik düzenlemeyi kapat</li> <li>Pencere / sembol makrosu<br/>oluştur</li> <li>Grafik editörü, gezginler vs. gibi<br/>sekme olarak döşenmiş<br/>pencereler arasında geçiş yapar</li> <li>Bir döşenmiş pencere içerisinde<br/>gezginler, editörler vs. gibi üst<br/>üste düzenlenmiş sekmeler<br/>arasında geçiş yapar</li> </ul>                                                                                                    |
| Ctrl + F2<br>Ctrl + F4<br>Ctrl + F5<br>Ctrl + F6<br>Ctrl + F7<br>Ctrl + F7                                                                                                    | Hat ekleGrafik düzenlemeyi kapatPencere / sembol makrosu<br>oluşturGrafik editörü, gezginler vs. gibi<br>sekme olarak döşenmiş<br>pencereler arasında geçiş yaparBir döşenmiş pencere içerisinde<br>gezginler, editörler vs. gibi üst<br>üste düzenlenmiş sekmeler<br>arasında geçiş yaparSayfa makrosu oluştur                                                                                                    |
| Ctrl + F2<br>Ctrl + F4<br>Ctrl + F5<br>Ctrl + F6<br>Ctrl + F7<br>Ctrl + F7<br>Ctrl + F10<br>Ctrl + F11                                                                                    | Hat ekle<br>Grafik düzenlemeyi kapat<br>Pencere / sembol makrosu<br>oluştur<br>Grafik editörü, gezginler vs. gibi<br>sekme olarak döşenmiş<br>pencereler arasında geçiş yapar<br>Bir döşenmiş pencere içerisinde<br>gezginler, editörler vs. gibi üst<br>üste düzenlenmiş sekmeler<br>arasında geçiş yapar<br>Sayfa makrosu oluştur<br>Yapı kutusu ekle                                                                                                    |
| Ctrl + F2<br>Ctrl + F4<br>Ctrl + F5<br>Ctrl + F6<br>Ctrl + F6<br>Ctrl + F7<br>Ctrl + F10<br>Ctrl + F11<br>Ctrl + F12                                                                      | <ul> <li>Hat ekle</li> <li>Grafik düzenlemeyi kapat</li> <li>Pencere / sembol makrosu<br/>oluştur</li> <li>Grafik editörü, gezginler vs. gibi<br/>sekme olarak döşenmiş<br/>pencereler arasında geçiş yapar</li> <li>Bir döşenmiş pencere içerisinde<br/>gezginler, editörler vs. gibi üst<br/>üste düzenlenmiş sekmeler<br/>arasında geçiş yapar</li> <li>Sayfa makrosu oluştur</li> <li>Yapı kutusu ekle</li> <li>Grafik editörü, gezginler, vb. gibi<br/>açık pencerelerin arasında geçiş<br/>yap</li> </ul>                                                                                                    |
| Ctrl + F2<br>Ctrl + F4<br>Ctrl + F5<br>Ctrl + F6<br>Ctrl + F6<br>Ctrl + F7<br>Ctrl + F10<br>Ctrl + F11<br>Ctrl + F12<br>Ctrl + F12                                                        | <ul> <li>Hat ekle</li> <li>Grafik düzenlemeyi kapat</li> <li>Pencere / sembol makrosu<br/>oluştur</li> <li>Grafik editörü, gezginler vs. gibi<br/>sekme olarak döşenmiş<br/>pencereler arasında geçiş yapar</li> <li>Bir döşenmiş pencere içerisinde<br/>gezginler, editörler vs. gibi üst<br/>üste düzenlenmiş sekmeler<br/>arasında geçiş yapar</li> <li>Sayfa makrosu oluştur</li> <li>Yapı kutusu ekle</li> <li>Grafik editörü, gezginler, vb. gibi<br/>açık pencerelerin arasında geçiş<br/>yap</li> <li>Raporları güncelle</li> </ul>                                                                                                    |
| Ctrl + F2<br>Ctrl + F4<br>Ctrl + F5<br>Ctrl + F6<br>Ctrl + F6<br>Ctrl + F7<br>Ctrl + F7<br>Ctrl + F10<br>Ctrl + F11<br>Ctrl + F12<br>Ctrl + F12<br>Ctrl + Ctrl + Ok tuşları               | <ul> <li>Hat ekle</li> <li>Grafik düzenlemeyi kapat</li> <li>Pencere / sembol makrosu<br/>oluştur</li> <li>Grafik editörü, gezginler vs. gibi<br/>sekme olarak döşenmiş<br/>pencereler arasında geçiş yapar</li> <li>Bir döşenmiş pencere içerisinde<br/>gezginler, editörler vs. gibi üst<br/>üste düzenlenmiş sekmeler<br/>arasında geçiş yapar</li> <li>Sayfa makrosu oluştur</li> <li>Yapı kutusu ekle</li> <li>Grafik editörü, gezginler, vb. gibi<br/>açık pencerelerin arasında geçiş<br/>yap</li> <li>Raporları güncelle</li> <li>Solda bulunan bir sonraki<br/>ekleme noktasına atla</li> </ul>                                                              |
| Ctrl + F2<br>Ctrl + F4<br>Ctrl + F5<br>Ctrl + F6<br>Ctrl + F6<br>Ctrl + F7<br>Ctrl + F7<br>Ctrl + F10<br>Ctrl + F11<br>Ctrl + F12<br>Ctrl + F12<br>Ctrl + Ck tuşları<br>Ctrl + Ok tuşları | <ul> <li>Hat ekle</li> <li>Grafik düzenlemeyi kapat</li> <li>Pencere / sembol makrosu<br/>oluştur</li> <li>Grafik editörü, gezginler vs. gibi<br/>sekme olarak döşenmiş<br/>pencereler arasında geçiş yapar</li> <li>Bir döşenmiş pencere içerisinde<br/>gezginler, editörler vs. gibi üst<br/>üste düzenlenmiş sekmeler<br/>arasında geçiş yapar</li> <li>Sayfa makrosu oluştur</li> <li>Yapı kutusu ekle</li> <li>Grafik editörü, gezginler, vb. gibi<br/>açık pencerelerin arasında geçiş<br/>yap</li> <li>Raporları güncelle</li> <li>Solda bulunan bir sonraki<br/>ekleme noktasına atla</li> <li>Sağda bulunan bir sonraki<br/>ekleme noktasına atla</li> </ul> |

|                   | noktasına atla                                                                                |
|-------------------|-----------------------------------------------------------------------------------------------|
| Ctrl + Ok tuşları | Altta bulunan bir sonraki ekleme<br>noktasına atla                                            |
| Ctrl + Shift + A  | Doğrusal ölçülendirme ekle                                                                    |
| Ctrl + Shift + D  | Genel düzenleme: Rapordaki<br>proje verilerini düzenle                                        |
| Ctrl + Shift + E  | Mesaj yönetimini aç / kapat                                                                   |
| Ctrl + Shift + F  | Arama fonksiyonu: Bir sonraki<br>girişe atla                                                  |
| Ctrl + Shift + M  | 2D pano yerleşimi gezginini aç /<br>kapat                                                     |
| Ctrl + Shift + P  | Hata denetimi yap                                                                             |
| Ctrl + Shift + R  | Bir 3D makronun döndürme<br>açısını değiştir                                                  |
| Ctrl + Shift + U  | Bağlantıları kes                                                                              |
| Ctrl + Shift + V  | Arama fonksiyonu: Önceki girişe<br>atla                                                       |
| Ctrl + Shift + F6 | Kılavuz çizgilerini göstermeyi aç<br>/ kapat                                                  |
| Ctrl + Shift + <  | Projeyi değerlendir                                                                           |
| Alt + 3           | Tüm sayfayı göster                                                                            |
| Alt + F4          | EPLAN'dan çık                                                                                 |
| Alt + Page Down   | Arama fonksiyonu: Çapraz<br>referans verilmiş bir sonraki<br>fonksiyona atla, ileri           |
| Alt + Page Up     | Arama fonksiyonu: Çapraz<br>referans verilmiş bir sonraki<br>fonksiyona atla, geri            |
| Alt + Insert      | Cihaz ekle                                                                                    |
| Alt + Del         | Yerleştirmeyi sil                                                                             |
| Alt + Sol ok      | Soldaki aynı yükseklikte bulunan ekleme noktasına atla                                        |
| Alt + Sağ ok      | Sağdaki aynı yükseklikte<br>bulunan ekleme noktasına atla                                     |
| Alt + Yukarı ok   | Üstteki aynı devre şeması<br>yolunda bulunan ekleme<br>noktasına atla                         |
| Alt + Aşağı ok    | Alttaki aynı devre şeması<br>yolunda bulunan ekleme<br>noktasına atla                         |
| Alt + Home        | En yakındaki uygun eleman<br>noktasına atla; bu, bir elemana<br>ait bitiş noktası da olabilir |
| Ctrl + Alt + A    | Çalışma alanını düzenle                                                                       |

| Ctrl + Alt + T | 3D bakış noktası Üst          |
|----------------|-------------------------------|
| Ctrl + Alt + D | 3D bakış noktası Alt          |
| Ctrl + Alt + L | 3D bakış noktası Sol          |
| Ctrl + Alt + R | 3D bakış noktası Sağ          |
| Ctrl + Alt + F | 3D bakış noktası Ön           |
| Ctrl + Alt + B | 3D bakış noktası Arka         |
| Ctrl + Alt + 1 | 3D bakış noktası GB izometrik |
| Ctrl + Alt + 2 | 3D bakış noktası GD izometrik |
| Ctrl + Alt + 3 | 3D bakış noktası KD izometrik |
| Ctrl + Alt + 4 | 3D bakış noktası KB izometrik |
| Kaynak: Eplan  |                               |

Son değişiklik: 26.02.2021 10:59:06

Daha fazla bilgi için: defkey.com/tr/eplan-2-9klavye-kisayollari

Bu PDF'yi özelleştir...